#### 怎么登陆国际版 LinkedIn.com?

背景: 社交版 linkedin.com 退出中国大陆,用户使用中国大陆的 IP 地址会自动 变为领英职场

如图:

第一步:检查域名是否正确?

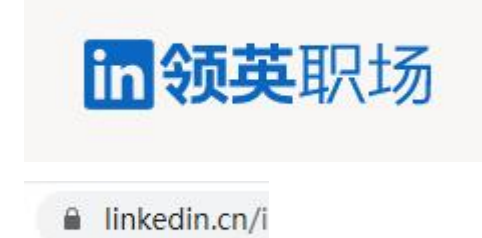

正确的域名是 https://www.linkedin.com/不是 https://www.linkedin.cn

#### 第二步:清理浏览器缓存

可以使用谷歌浏览器安装这个插件,一键清理

https://chrome.google.com/webstore/detail/clean-master-the-best-chr/eagiakj

mjnblliacokhcalebgnhellfi

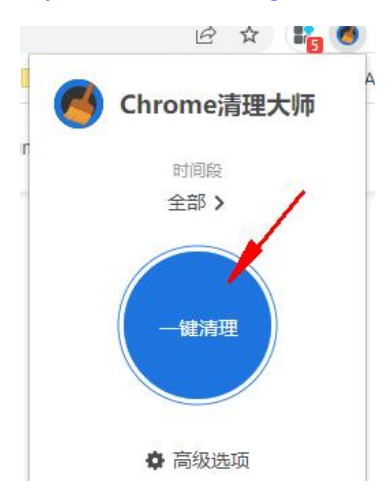

## 第三步:检查翻墙软件 Clash 开全局 global

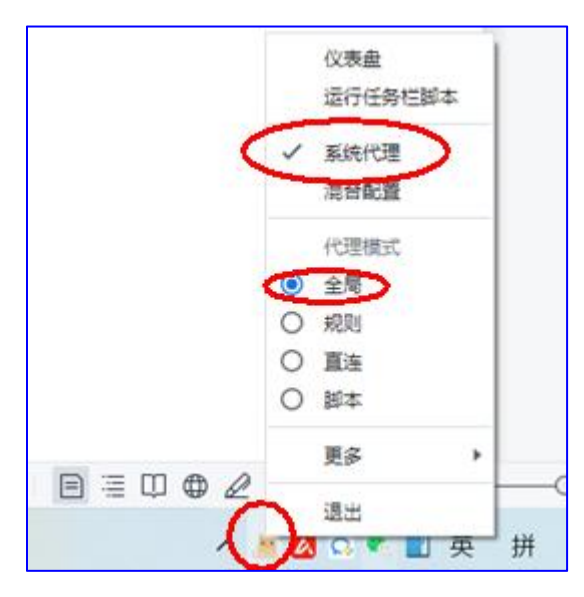

开全局选择一个,可用的节点

| 全局                                       | 规则                        | 直连                                         | 脚本           |                                               |        |
|------------------------------------------|---------------------------|--------------------------------------------|--------------|-----------------------------------------------|--------|
|                                          | <b>`</b>                  |                                            |              |                                               | • 7    |
| 日本◆◆樱花 08 Sakura 1倍<br>限速<br>Vmess UDP   | <sup>国</sup> 率 100m<br>测试 | 日本++樱花 09 Sakura 1倍率 10<br>限速<br>Vmess UDP | 00m<br>測试    | 日本◆◆樱花 10 Sakura 1倍率 100m<br>限速<br>Vmess UDP  | 测试     |
| 沪台++HINET 02 Netflix ]<br>率<br>Vmess UDP | 助畫瘋 1倍<br>测试              | 沪台◆◆HINET 03 Netflix 動畫瘋<br>率<br>Vmess UDP | 1倍<br>测试     | 沪台++HINET 04 Netflix 動畫瘋 1倍<br>率<br>Vmess UDP | 测试     |
| 沪台++HINET 06 Netflix j<br>率<br>Vmess UDP | 助畫瘋 1倍 超时                 | 沪台◆◆HINET 07 Netflix 動畫瘋<br>率<br>Vmess UDP | 1倍<br>174 ms | 演大利亚++AU 01 1倍率<br>Vmess UDP                  | 超时     |
| 美国UA+DO 02 高速 1倍函<br>Vmess UDP           | ≝ 472 ms                  | 美国UA◆DO 03 高速 1倍率<br>Vmess UDP             | 测试           | 美国UA+DO 04 高速 1倍率<br>Vmess UDP                | 479 ms |

第四步:

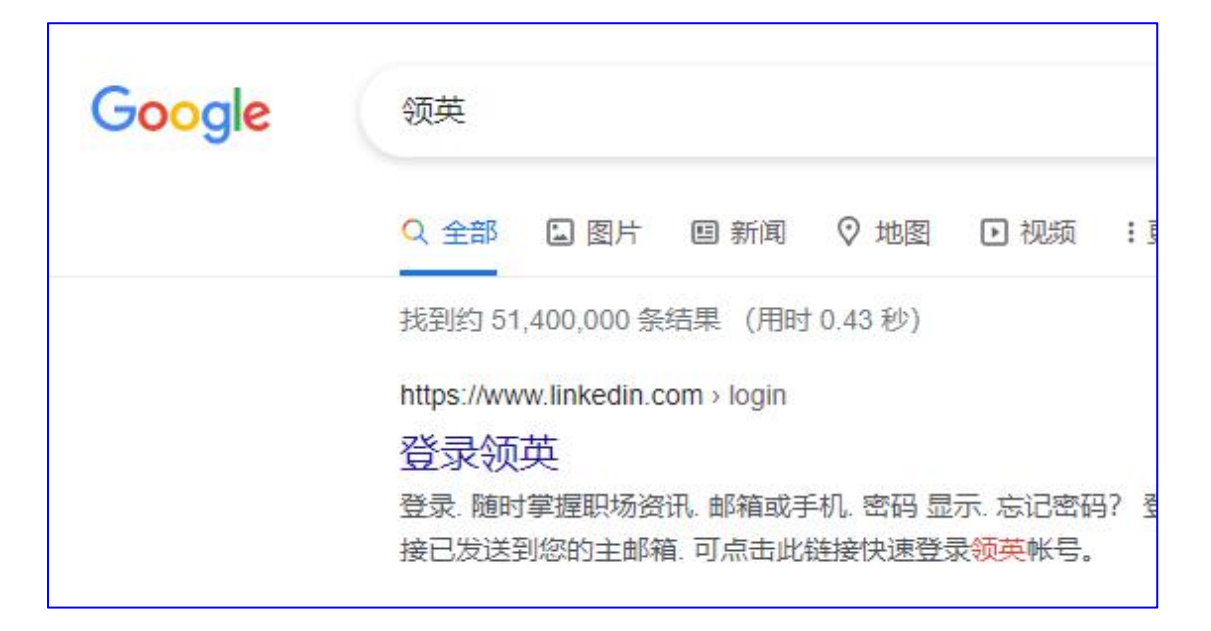

### 登录 https://www.linkedin.com/

如果已经能正常,访问,可以不做以下步骤:

### 第五步: 改地区为海外

| in      |                              | 返回领美     |
|---------|------------------------------|----------|
| -       |                              |          |
| 帐号偏好    | 料安信自                         |          |
| 档案信息    |                              | $\cap$   |
| 显示      | 姓名、地点和行业                     | 更改       |
| 网站偏好    | 选择姓名等档案信息的显示方式               | $\smile$ |
| 同步选项    |                              |          |
| 付费方案与支付 | 个人特征信息                       | 更改       |
| 合作伙伴与服务 | 选择提供哪些个人特征详情                 |          |
| 帐号管理    |                              |          |
| 登录和安全   | <b>显示</b><br>管理使用此设备时的领英运行方式 |          |

| <b>彭益冠</b><br>经理             | + 添加教育经历                  |  |
|------------------------------|---------------------------|--|
| 进到地区、联系力式。                   |                           |  |
| 128 位好友                      | () 在简介中显示教育经历             |  |
| <b>感兴趣的领域</b> 完<br>分享您正在招聘,并 | 所在地点<br><sub>国家/地区*</sub> |  |
| A.                           |                           |  |
| 立即开始                         |                           |  |
| 1                            | 邮编                        |  |
|                              |                           |  |
|                              |                           |  |
| <b>为您推荐</b><br>● 私密内容        | 联系方式                      |  |

# 第七步:还是不行,把浏览器语言改为,英文

| 6    | Settings             | Q Search settings                                                         |
|------|----------------------|---------------------------------------------------------------------------|
| ÷    | You and Google       | Languages                                                                 |
| â    | Autofill             | Language                                                                  |
| 0    | Privacy and security | Drder languages based on your preference                                  |
| ۲    | Appearance           | Chinese (Simplified)                                                      |
| Q    | Search engine        | Chinage                                                                   |
|      | Default browser      | Gimese                                                                    |
| U    | On startup           | Add languages                                                             |
| Adva | nced                 | Offer to translate pages that aren't in a language you read               |
| /    |                      | Spell check<br>Spell check isn't supported for the languages you selected |
| •    | Languages            | open encor ion copported for the languages you selected                   |
| ŧ    | Downloads            |                                                                           |

教程撰写:银河云小编